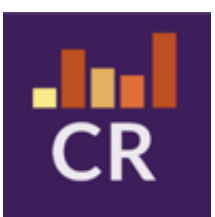

# GSWS - Consistent Rhythms In Schools User Manual 1.2

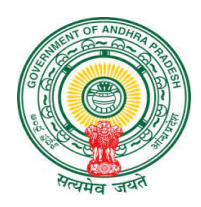

Prepared as a part of Consistent Rhythms Application Development, An initiative of Government of Andhra Pradesh

## **Table of Contents**

| An Overview                            | 2  |
|----------------------------------------|----|
| Application Installation               | 2  |
| Application Usage                      | 2  |
| Login Screen                           | 3  |
| Password Reset                         | 4  |
| Take Survey                            | 7  |
| Starting a survey                      | 8  |
| Filling Survey Forms                   | 9  |
| WEA/WEDPS Forms                        | 12 |
| Attendance & Enrollment                | 12 |
| Nadu-Nedu                              | 12 |
| Midday Meals                           | 13 |
| Distribution of JVK kits               | 15 |
| School Safety and Health               | 17 |
| Mahila Police Forms                    | 18 |
| Primary School Inspection Forms:       | 18 |
| Awareness                              | 18 |
| Complaint Box                          | 18 |
| Upper Primary School Inspection Forms: | 18 |
| Child Safety Measures                  | 18 |
| Disha Mobile Application               | 19 |
| Child Marriage Prevention              | 19 |
| Drugs & Substance abuse, Alcohol       | 21 |
| Medium of Access                       | 21 |
| POCSO Act                              | 21 |
| Complaint Box                          | 21 |
| Inspection History                     | 21 |
| Editing User Profile                   | 22 |

## An Overview

Consistent Rhythms is an attempt to improve school facilities and education through periodically identifying and reporting on any issues at the field level.

The application is built by GSWS department and is supposed to be used by the following Secretariat Staff:

- Welfare Education Assistant
- Ward Education & Data Processing Secretary
- Mahila Police

## **Application Installation**

Users can search for '**GSWS** - **Consistent Rhythms**' application in Google Play Store or can download the application using the link: <u>https://play.google.com/store/apps/details?id=com.cr\_app.vsws\_cr\_android\_app</u>

# Application Usage

Please note that the application can be access through "Username" and "Password" provided to you by the respective district level/mandal level authorities. Username is of the format: "SECRETARIAT CODE + SHORT FORM" of village secretariat functionary.

Please note that for WEDPS functionaries passwords won't be provided. They need to either use their password set for VSWS HMS portal - vsws.co.in or reset the password. This is because both the applications follow a unified login management.

As a WEDPS user, if you don't remember your password, you can reset your password using the email associated with your profile in VSWS HMS Portal - vsws.co.in. District authorities will provide the email along with the username. If your email is wrongly mapped, please contact <a href="mailto:support@vsws.co.in">support@vsws.co.in</a>

Once you login the first time, it will ask you to change your password, setup your profile which includes adding your mobile number and email address.

### Login Screen

Once the installation part is done, you will be taken to the login page. If you don't know the username, click on the information icon and a message will appear on your screen that shows various login ids for different departments.

| ్రాగ్రామ్-వాద్డు సచివాలయ్ము<br>అంక్రవరే క్రిశుత్తం | ్రంగ్రంథు - వార్డు సిచివాలయము<br>అంకుకేశ కళిశ్రం                                                                                                    |
|----------------------------------------------------|----------------------------------------------------------------------------------------------------|
| Username                                           | Username  Password                                                                                                    |
| Password  Forgot Password?  Sign In                | Forgot Password?                                                                                                    |
|                                                    |                                                                                                    |
|                                                    | Username is "secretariat<br>code-designation-abbreviation"<br>For example:<br>If your secretariat code is 11090565<br>Ward And Education Assistant login: 11090565-wea<br>Ward Education & Data Processing Secretary Joain: 11090565-wedge |

### Password Reset

In case you forgot the password, click on the forgot password link (ref image below)

Enter User ID or Email (which was configured during your profile setup) and click on 'Request Reset Link'

Once you click on the reset password link, you will receive an email to change your password.

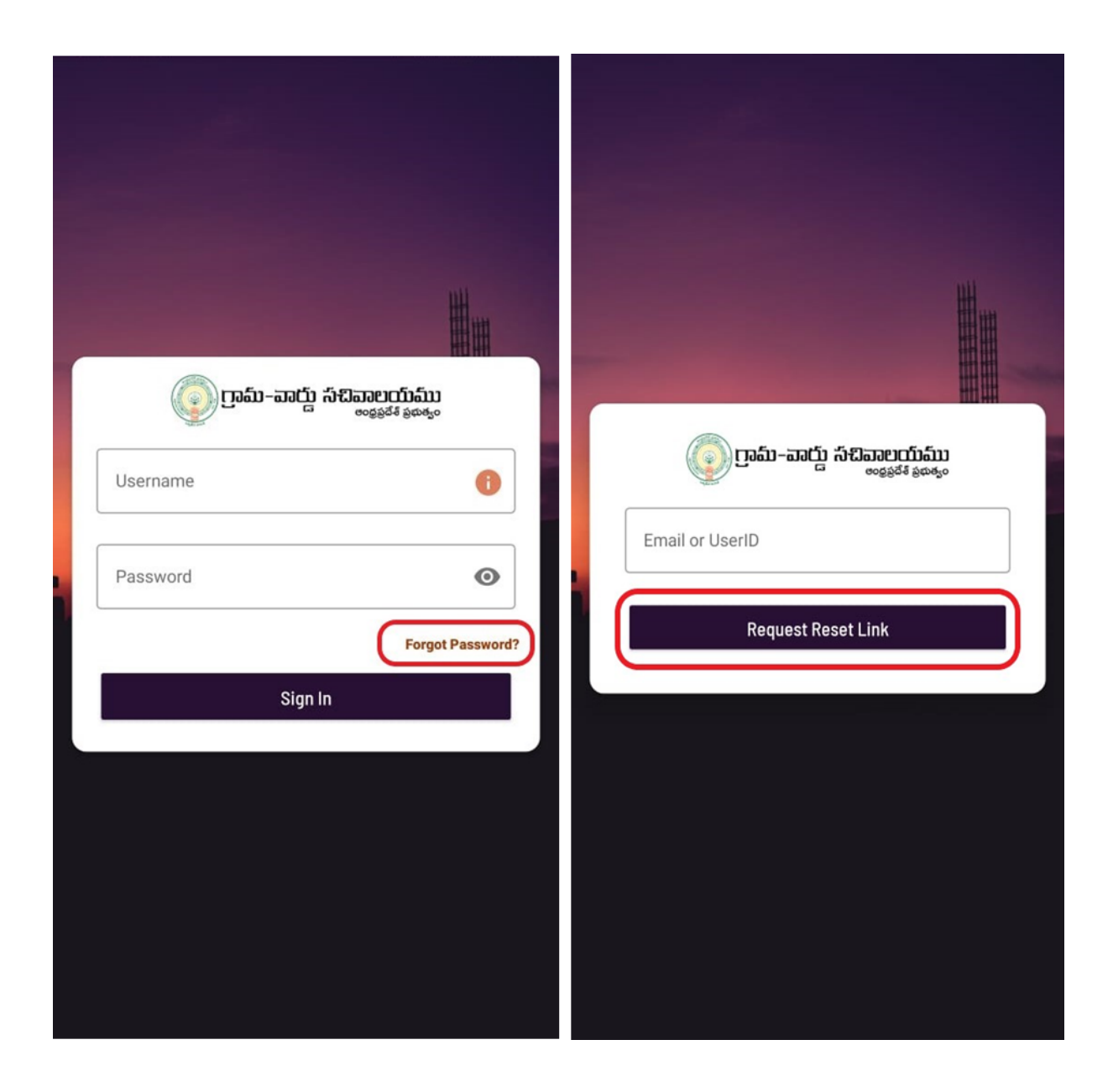

## Home Screen

Once you set your profile, you would be taken to the main screen which looks like below. The app will request to grant permissions to access Photos and Videos, as there is a provision to upload Photos from gallery. Please click "ALLOW" and proceed.

Also, please verify that you are mapped to correct secretariat and if there are any changes in the secretariat mapping, please email <a href="mailto:support@vsws.co.in">support@vsws.co.in</a>.

At the top, you can find the total count of inspections that are completed so far.

Below your secretariat details, you will find the list of all the schools that are mapped to your Secretariat.

| ලා ෆුංකි-කාර්ා  කිසිනපාරෝකා                                                | ్ర్ గ్రామ-వార్డు సచివాలయ్ <b>ము</b>                                                      |
|----------------------------------------------------------------------------|------------------------------------------------------------------------------------------|
| ංංදුමුවීම් මුණුම්ලං ව                                                      | <sub>లంకపరేశ కళుకుం</sub> 💿                                                              |
| Welcome to Consistent Rhythms ④                                            | Welcome to Consistent Rhythms (1)                                                        |
| Demo!                                                                      | Demo!                                                                                    |
| Total inspections undertaken so far: 15                                    | Total inspections undertaken so far:                                                     |
|                                                                            | CHITTOOR > PULICHERLA > DEVALAMPET                                                       |
| Allow <b>Consistent Rhythms</b> to access photos and media on your device? | Schools mapped to secretariat MPPS MARRIGUNTAVARI PALLI List languaging Data: 2022-05-12 |
| ALLOW                                                                      | MPPS KOKKUVARI PALLI<br>Last Inspection Date: 2022-05-12                                 |
| DENY                                                                       | MPPS KALLUR PALLEM                                                                       |
| DENY & DON'T ASK AGAIN                                                     | Last Inspection Date: 2022-05-12                                                         |
| SRI RAMA VIDYA MANDIRAM U.P SCHOOL                                         | SRI RAMA VIDYA MANDIRAM U.P SCHOOL                                                       |
| Last Inspection Date: 2022-05-09                                           | Last Inspection Date: 2022-05-09                                                         |
| SUNEETHA EDUCATIONAL ACADEMY                                               | SUNEETHA EDUCATIONAL ACADEMY                                                             |
| Last Inspection Date: 2022-05-09                                           | Last Inspection Date: 2022-05-09                                                         |
| MPPS M.M RACHAPALLI                                                        | MPPS M.M RACHAPALLI                                                                      |
| Last Inspection Date: 2022-05-07                                           | Last Inspection Date: 2022-05-07                                                         |
| MPPS V.K. PALLI                                                            | MPPS V.K. PALLI                                                                          |
| Last Inspection Date: Not taken yet                                        | Last Inspection Date: Not taken yet                                                      |

## Instructions for Inspection

Government functionaries will visit the school periodically and take inspections in the school visit.

| Functionary   | Surveys To be Undertaken                                                                                                    | Period                |
|---------------|----------------------------------------------------------------------------------------------------|-----------------------|
| WEA/WEDPS     | Attendance and Enrollment<br>Nadu Nedu<br>Midday Meals<br>Distribution of JVK Kits<br>Amma Vodi<br>School Safety And Health                                                                                                    | At Least Once weekly  |
| Mahila Police | Upper Primary Schools<br>Child Safety Measures<br>Disha Mobile Application<br>Child Marriage - Prevention<br>Drug & Substance Abuse,<br>Alcohol<br>Medium Of Access<br>POSCO Act<br>Complaint Box<br>Primary Schools<br>Awareness<br>Complaint Box | At Least Once Monthly |

#### Take Survey

The user can select the school they visited from the list on the home screen to start the survey.

#### Starting a survey

Choose the school that you have visited. Once you select, enter the required details. Please make a note that the total number of students will be auto populated as per the government records. If there are any changes, you can edit the count (by input the number of students). And kindly fill in the required details, that the total No. of students who attended the school on that day. To move further please click on "Proceed to Survey" as shown in the below image.

| ్ర్ గ్రామ్-వార్డు సచివాలయము                                            | < ్ర్ గ్రామ్-వార్డు సచివాలయ్<br><sub>అంకరి</sub> రేశ్ ప్రభాశ్యం 🕞 |
|------------------------------------------------------------------------|-------------------------------------------------------------------|
| Welcome to Consistent Rhythms                                          | MPPS V.K. PALLI                                                   |
| Demo!                                                                  | New Survey History                                                |
| Total inspections undertaken so far: (15)                              | Total Students 7 Attendance                                       |
| CHITTOOR > PULICHERLA > DEVALAMPET ()                                  | *మీరు వారానికి ఒకసారి పాఠశాలను సందర్శిస్తున్నారా?                 |
| Schools mapped to secretariat                                          | Yes No                                                            |
| MPPS MARRIGUNTAVARI PALLI                                              | Proceed to survey                                                 |
| MPPS KOKKUVARI PALLI<br>Last Inspection Date: 2022-05-12               |                                                                   |
| MPPS KALLUR PALLEM<br>Last Inspection Date: 2022-05-12                 |                                                                   |
| SRI RAMA VIDYA MANDIRAM U.P SCHOOL<br>Last Inspection Date: 2022-05-09 |                                                                   |
| SUNEETHA EDUCATIONAL ACADEMY<br>Last Inspection Date: 2022-05-09       |                                                                   |
| MPPS M.M RACHAPALLI<br>Last Inspection Date: 2022-05-07                |                                                                   |
| MPPS V.K. PALLI<br>Last Inspection Date: Not taken yet                 |                                                                   |

Please make a note that while uploading the survey details, for any reason the page got closed or wrongly pressed on the back button then no need to start once again. Kindly follow the above process and you can find the "Inspection in Progress" option on the screen. Once again users can go through "Continue Survey" and complete the questionnaire. – (ref below image)

| < ్రామ్-పార్లు సిచివాలయము               |     |
|-----------------------------------------|-----|
| MPPS M.M RACHAPALLI                     |     |
| New Survey Histo                        | огу |
| Inspection In Progress                  |     |
| Visiting school once a week: false      |     |
| Total students count: 20                |     |
| Students attended during inspection: 19 |     |
|                                         |     |
| Continue Survey                         |     |
|                                         |     |
|                                         |     |
|                                         |     |
|                                         |     |
|                                         |     |
|                                         |     |
|                                         |     |
|                                         |     |
|                                         |     |
|                                         |     |
|                                         |     |
|                                         |     |
|                                         |     |
|                                         |     |

## Filling Survey Forms

For a WEA User/ WEDPS User the forms look like attached below for Primary School and Upper Primary School respectively.

| < 💿 ಗ್ರಾಮ-ವಾದ್ದು ಸೇವಿವಾಲಯಮು<br>್ಯ್ಯಾಪೆಸ್ ತಿಹಿತ್ಯಂ      | D      | < ్రైగ్రామ్-వార్డు సచివాలయ్ <b>ము</b><br><sub>లంకపరేశ పరుశుం</sub> | D      |
|--------------------------------------------------------|--------|--------------------------------------------------------------------|--------|
| MPPS MARRIGUNTAVARI PALLI                              |        | S MPPS V.K. PALLI                                                  |        |
| New Survey Histo                                       | ry     | New Survey History                                                 |        |
| Inspection Forms                                       |        | Inspection Forms                                                   |        |
| Attendance And Enrollment<br>Last Updated : 2 Days ago | weekly | Attendance And Enrollment<br>Last Updated : 2 Days ago             | weekly |
| Nadu Nedu<br>Last Updated : 3 Days ago                 | weekly | Nadu Nedu<br>Last Updated : 3 Days ago                             | weekly |
| Midday Meals<br>Last Updated :                         | weekly | Hidday Meals<br>Last Updated :                                     | weekly |
| Amma Vodi<br>Last Updated : 2 Days ago                 |        | Distribution of JVK kits<br>Last Updated : 1 Days ago              |        |
| School Safety and Health<br>Last Updated : 2 Days ago  | weekly | Amma Vodi<br>Last Updated : 2 Days ago                             |        |
|                                                        |        | School Safety and Health<br>Last Updated : 2 Days ago              | weekly |
|                                                        |        |                                                                    |        |
|                                                        |        |                                                                    |        |

For Mahila Police Functionary the Inspection Forms Screen looks like attached below for Primary School and Upper Primary School respectively.

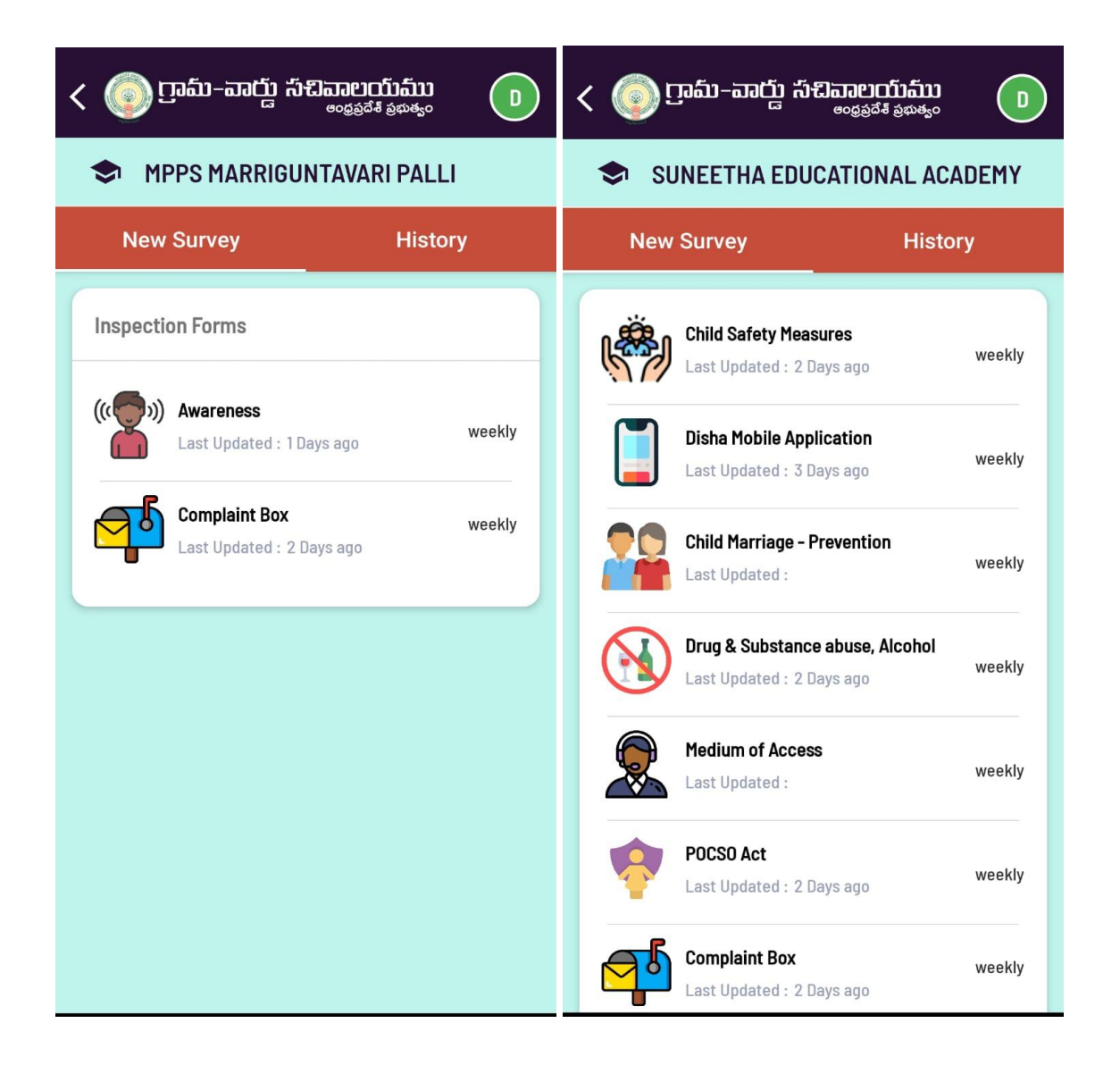

If you click on any of the Inspection forms, you will be asked to fill the survey, enter all the fields along with remarks (if any) and hit Submit. Please note that a few questions will ask for Photos, you can choose "Camera" to take a picture or from "Gallery" to upload photos.

Live pictures need to be taken during inspection and uploaded as far as possible. In case of internet issues during inspection, capture the photo and save the image in the gallery. Upload the images at a later period of time when you're submitting the forms.

Please describe (as appropriate) in detail for any remarks asked under a question. Questions under these forms are self explanatory. Salient points for each form are described below:

### WEA/WEDPS Forms

#### Attendance & Enrollment

In this form, users should capture the number of "Long Absentee Children" and "Dropout Children" segmented reason wise. Please note that Children are considered drop-out if they are absent for more than 30 days. If less than 30 days, consider them "Long Absentees"

| < 💿 గ్రామ్-పాద్ర్ సచివాలయ్ ము                                                                                                    | < 💿 గ్రామ్-వాద్దు సచివాలయము                                                                                                    |
|----------------------------------------------------------------------------------------------------|----------------------------------------------------------------------------------------------------|
| Attendance and Enrollment                                                                                                    | స్కూల్ డ్రాపౌట్ (30 రోజులు లేదా అంతకన్నా<br>ఎక్కువ రోజులు గైర్హాజరు అయిన) పిల్లలు<br>వున్నారా?                                                      |
| సచివాలయ పరిధిలోని అన్నీ గృహాలలో<br>• పాఠశాల వయస్సు గల (RTE చట్టం 2009<br>ప్రకారం) పిల్లలందరూ సంబంధిత పాఠశాలల్లో<br>నమోదు చేయబడ్డారా? | <ul> <li>Yes No</li> <li>డ్రాపౌట్స్ ఉన్నచో క్రింద ఉన్న కారణం మరియు<br/>దానికి సంబంధిత పిల్లల సంఖ్య తెలియజేయండి</li> <li>* Child Marriage</li> </ul> |
| Because four families are staying far<br>from the school, and they don't have<br>any means of transportation                         | 2 * Child Labour                                                                                                    |
| పాఠశాలలో ఎక్కువ కాలం హాజరుకాని పిల్లలు<br>ఎవరైనా ఉన్నారా ?<br>🔵 Yes 🔵 No                                                             | 1 * Health Issues Of Children 0                                                                                                    |
| స్కూల్ డ్రాపౌట్ (30 రోజులు లేదా అంతకన్నా<br>ఎక్కువ రోజులు గైర్హాజరు అయిన) పిల్లలు<br>వున్నారా?<br>🚫 Yes 🚫 No                         | • Working In Farm                                                                                                    |
| చాలా కాలం గైర్హాజరు/ డ్రాప్ అవుట్ అయిన<br>పిటల ఇళను పందరించారా 2                                                                     | * Financial Problem                                                                                                    |

#### Nadu-Nedu

The most important aspect of this form is to report the maintenance of the facilities created by the "Nadu Nedu" program. Specifically, this form is designed to capture information related to infrastructure like toilets maintenance, water distribution and etc.,

| Cossist starter                                                                                      |                                                                                                   |
|----------------------------------------------------------------------------------------------------|---------------------------------------------------------------------------------------------------|
| Nadu Nedu                                                                                            | • మీరు నాడు నేడు పిసి (పేరెంట్ కమిటీ) సమావేశానికి<br>హాజరయ్యారా?                                  |
| ాడు - నేడు పథకం ప్రకారం infrastructure లో ఈ 9 భాగాలు<br>రిగ్గా మైంటైన్ చేస్తున్నారా లేదా తెలియజెయండి | • Yes • No                                                                                        |
| Toilets with running water                                                                           | ి మీరు నాడు-నేడు మరియు SMF యొక్క A/C వివరాల పుస్తకా<br>రాయడంలో హెడ్ మాస్టర్కు సహాయం చేస్తున్నారా? |
| 💿 Take / Upload Picture                                                                              | • Yes O No                                                                                        |
| https://resources.vsws.co.in/consistent-rythms<br>/a83dfa0e-b5e1-411e-aff7-bf711b6c643f.png          | * పాఠశాల నిర్వహణ నిధులు (SMF) సేకరించబడుతున్నాయా<br>మరియు వినియోగించబడుతున్నాయా?                  |
| Drinking Water Supply                                                                                | • Yes O No                                                                                        |
| 🔿 Yes 🖲 No                                                                                           | Remarks                                                                                           |
| because of drought the borewell got completely dried up. So no<br>drinking water is available.       |                                                                                                   |
|                                                                                                    | ఖర్చులో ఏదైనా తేడా ఉంటే దయచేసి పేర్కొనండి                                                         |
| <ul> <li>Major and Minor Repairs</li> <li>Yes O No</li> </ul>                                        | Remarks                                                                                           |
| Take / Upload Picture                                                                                | ి మీరు నాడు నేడు పనుల్లోని లోపాలను సైట్ ఇంజనీర్లకు<br>నివేదించారా?                                |
| Electrification with fans and tube lights                                                            | 🖲 Yes 🔵 No                                                                                        |
| Yes No                                                                                               | Remarks                                                                                           |
| 💿 Take / Upload Picture                                                                              |                                                                                                   |
| https://resources.vsws.co.in/consistent-rythms<br>/ace1befc-4c0e-432d-8132-569c6375690a.png          | దయచేసి నాడు - నేడుపై ఏవైనా సలహాలు ఉంటే సూచించండి                                                  |
| Furniture for students and staff                                                                     | Remarks                                                                                           |
| Yes O No                                                                                             |                                                                                                   |
|                                                                                                    |                                                                                                   |
| 💿 Take / Upload Picture                                                                              |                                                                                                   |

#### Midday Meals

The purpose of this survey is to create awareness about food safety measures that must be taken by staff on a regular basis in order to have a healthy diet.

| < ్రైమే-పార్డు సచిపాలయము<br><sub>లంథరి</sub> వేశ ప్రభుత్వం                                                                      | < ్రైగ్రామ్-వార్డు సచివాలయము                                                                                                    |
|----------------------------------------------------------------------------------------------------|----------------------------------------------------------------------------------------------------|
| Midday Meals                                                                                                    | * ఫుడ్ టేస్ట్ ఎలా ఉంది?<br>🔵 Good 🖲 Average 🔵 Bad                                                                                                  |
| ి మీరు మెనూ ప్రకారం మధ్యాహ్న భోజనం నాణ్యతను తనిఖీ<br>చేసారా?<br>💿 Yes 🔵 No                                                      | Cooking Place Picture     Take / Upload Picture                                                                                                    |
| Good                                                                                                    | https://resources.vsws.co.in/consistent-rythms<br>/7bf56886-505b-426f-a603-95e9ce7aa4ff.png<br>* వంట చేసే స్థలం శుభ్రంగా ఉందా?<br><a>() Yes</a> No |
| * Food Picture                                                                                                    | <ul> <li>మీరు MDMకి సంబంధించిన రిజిస్టర్లు, రికార్డులను</li> <li>ధృవీకరించారా?</li> </ul>                                                          |
| https://resources.vsws.co.in/consistent-rythms<br>/6418cc3f-a0b5-44ad-9719-8c702096e3fa.png<br>ి భోజన పదార్థాల నాణ్యత ఎలా ఉంది? | Take / Upload Picture                                                                                                    |
| Good Average Bad                                                                                                    | https://resources.vsws.co.in/consistent-rythms<br>/dd5c6a9f-1106-40e8-ad5c-578beca7f472.png                                                        |
| Food Eating Picture     Take / Upload Picture                                                                                   | MDMకి సంబంధించిన ఏవైనా సూచనలు ఉంటే దయచేసి పేర్కొనండి<br>Remarks                                                                                    |
| https://resources.vsws.co.in/consistent-rythms<br>/793ec937-a0e3-426b-b7d4-6a4aff8a5320.png                                     |                                                                                                    |
| * ఫుడ్ టేస్ట్ ఎలా ఉంది?<br>🔵 Good 🖲 Average 🔵 Bad                                                                               | Submit                                                                                                    |

#### Distribution of JVK kits

A survey is to be filled by JVK Kits Distribution officials and parents to understand the impact of JVK Kits on children and their willingness in completing the same. It will help us in understanding the context more clearly, so that we can take further actions accordingly.

| <  ្រាំបាង-តាប៉ា កំងាតាខាយ៍ណ៍  ្រ<br><sup>6053334 ន័ងអង្</sup> ល                                                                                              | * JVK కిట్ <b>లకు సంబంధించి తల్లిదండ్రులు/విద్యార్థులకు</b><br>ఫీడ్బ్యాక్/ ఫిర్యాదులు అందాయా ? |
|----------------------------------------------------------------------------------------------------|------------------------------------------------------------------------------------------------|
| JVK Kits                                                                                                    | 🖲 Yes 🚫 No                                                                                     |
| * JVK కిట్ల లబ్దిదారుల జాబితా ధృవీకరించబడిందా?<br>🔘 Yes 🔵 No                                                                                                  | Remarks                                                                                        |
| * సందర్శన సమయంలో ఎంత మంది విద్యార్థులు JVK కిట్ <b>లను</b><br>పూర్తిగా ఉపయోగిస్తున్నారు ?<br>15                                                               | * JVK యాప్లో అప్డేట్ చేస్తున్నప్పుడు ఏదైనా సాంకేతిక లోపం                                       |
| * విద్యార్థులందరికీ పాఠ్యపుస్తకాలు అందజేస్తున్నారా?<br>💿 Yes 🔵 No                                                                                             | Yes  No                                                                                        |
| Remarks                                                                                                    | JVK సంబంధించిన ఏవైనా సూచనలు ఉంటే దయచేసి<br>పేర్కొనండి                                          |
| * JVK కిట్ <b>ల పంపిణీ సమయంలో మీరు పాఠశాలలను</b><br>సందర్శించారా మరియు JVK యాప్ <b>లో 100 శాతం అప్డేట్</b><br>చేసారా?<br><ul> <li>Yes </li> <li>No</li> </ul> | Remarks                                                                                        |
| * Date of Distribution                                                                                                    | Submit                                                                                         |

#### Amma Vodi

This form will survey whether the "Amma Vodi" Scheme was executed in a proper way or not. User will collect the feedback so that it could serve better.

| Amr               | na Vodi                                                                                                    |
|-------------------|----------------------------------------------------------------------------------------------------|
| • මං<br>(         | స్ము ఒడి లబ్దిదారుల జాబితా ధృవీకరించబడిందా?<br>) Yes 🔵 No                                                                  |
| • అహ<br>మం        | స్ము ఒడి నిబంధనల ప్రకారం విద్యార్థుల హాజరును ట్రాక్ చేశారా<br>రియు అమ్మ వొడి యాప్లో 100 శాతం అప్డేట్ చేశారా?<br>) Yes 🔵 No |
| • అం<br>ఏర్త      | స్ము ఒడిలో అప్డేట్ చేసేటప్పుడు ఏదైనా సాంకేతిక లోపం<br>ప్రడిందా?<br>🕐 Yes 🔵 No                                              |
| Rem               | arks                                                                                                    |
| • మీ<br>ఫీడ్<br>( | రు అమ్మ వొడి గురించి తల్లిదండ్రులు/విద్యార్థుల నుండి<br>బ్యాక్ / ఫిర్యాదులను సేకరించారా?<br>🕐 Yes 🔵 No                     |
| అవ<br>పేరొ        | ్ము ఒడి సంబంధించిన ఏవైనా సూచనలు ఉంటే దయచేసి<br>్రనండి                                                                      |
| Rema              | rks                                                                                                    |

#### School Safety and Health

In this form users will survey about the school safety and health related measures are taking in the proper way or not. The form is meant to measure how much it is using the rules and regulations for the proper functioning of schools and where they lack in this field.

| < ្រ៍ ប្រាំងា-ឆាប៉្ន កំងាឆាមយ៉ាងំរា                                                                                                    | < ్రైంమ్-పార్డు సచిపాలయాము<br><sub>లంకరి</sub> కే ప్రభిశ్రం                                                                                                    |
|----------------------------------------------------------------------------------------------------|----------------------------------------------------------------------------------------------------|
| School safety and health                                                                                                    | * మీరు పాఠశాలల్లో హరితహారం కార్యక్రమాలలో (హరిత<br>పాటశాల) పాల్గొంటున్నారా?<br><ul> <li>Yes</li> <li>No</li> </ul>                                                   |
| ి ప్రథమ చికిత్స కిట్ అందుబాటులో ఉందో లేదో తెలియజేయండి<br><ul> <li>Yes</li> <li>No</li> <li>Take / Upload Picture</li> </ul>                  | ి బాలికలను అవమానించడం, వివక్ష, ఈవ్ టీజింగ్ మొదలైన లింగ<br>ఆధారిత హింస (SRGBV)కి సంబంధించిన ఏవైనా సంఘటనలు<br>ఉన్నాయా?<br>O Yes ) No                                  |
| https://resources.vsws.co.in/consistent-rythms<br>/5df21824-8216-4959-918e-0d363c352c7d.png                                                  | ి నోటీసు బోర్డుపై చైల్డ్ లైన్ మరియు టోల్ ఫ్రీ నంబర్లు<br>ప్రదర్శించబడ్డాయా?                                                                                         |
| ి పాఠశాల భద్రత ప్రతిజ్ఞ గోడపై ఉందో లేదో తెలియజేయండి<br>Yes                                                                                   | <ul> <li>Yes No</li> <li>Take / Upload Picture</li> <li>పిల్లల కోసం పాఠ్యేతర కార్యకలాపాలు నిర్వహించాలా?</li> <li>Yes No</li> </ul>                                  |
| <ul> <li>శానిటరీ న్యాప్కిన్లను పారవేయడానికి<br/>ఇన్సినరేటర్లు అందుబాటులో ఉన్నాయా మరియు<br/>ఉపయోగించబడుతున్నాయా?</li> <li>Yes O No</li> </ul> | * పాఠశాల భద్రత, విద్యార్థుల ఆరోగ్యాన్ని మెరుగుపరచడానికి<br>పాఠశాల నిర్వహణ/ సర్పంచ్ తీసుకున్న చొరవ ఉంటే దయచేసి<br>పేర్కొనండి?<br><ul> <li>Yes</li> <li>No</li> </ul> |
| Take / Upload Picture https://resources.vsws.co.in/consistent-rythms /61ec96ce-a519-4ce2-87fb-42ada98ce91b.png                               | Remarks                                                                                                    |
| ి కాంపౌండ్ వాల్, ఆహ్వానింపబడని వీధికుక్కలు, పాములు,<br>పందులు మొదలైన వాటితో సహా పాఠశాలల పర్యావరణ భద్రత<br>పాటించబడుతుందా?                    | Submit                                                                                                    |

### Mahila Police Forms

Primary School Inspection Forms:

#### Awareness

Mahila police should conduct an awareness program in schools about all the things that girls/boys should know to keep themselves and others safe. This includes sexual harassment, alcohol, tobacco and drugs usage, how to use helpline numbers in emergency times, child marriages and laws & regulations etc.

Complaint Box

Upper Primary School Inspection Forms:

Child Safety Measures

For this form, Mahila Police should conduct an awareness program in the school and mention the details accordingly.

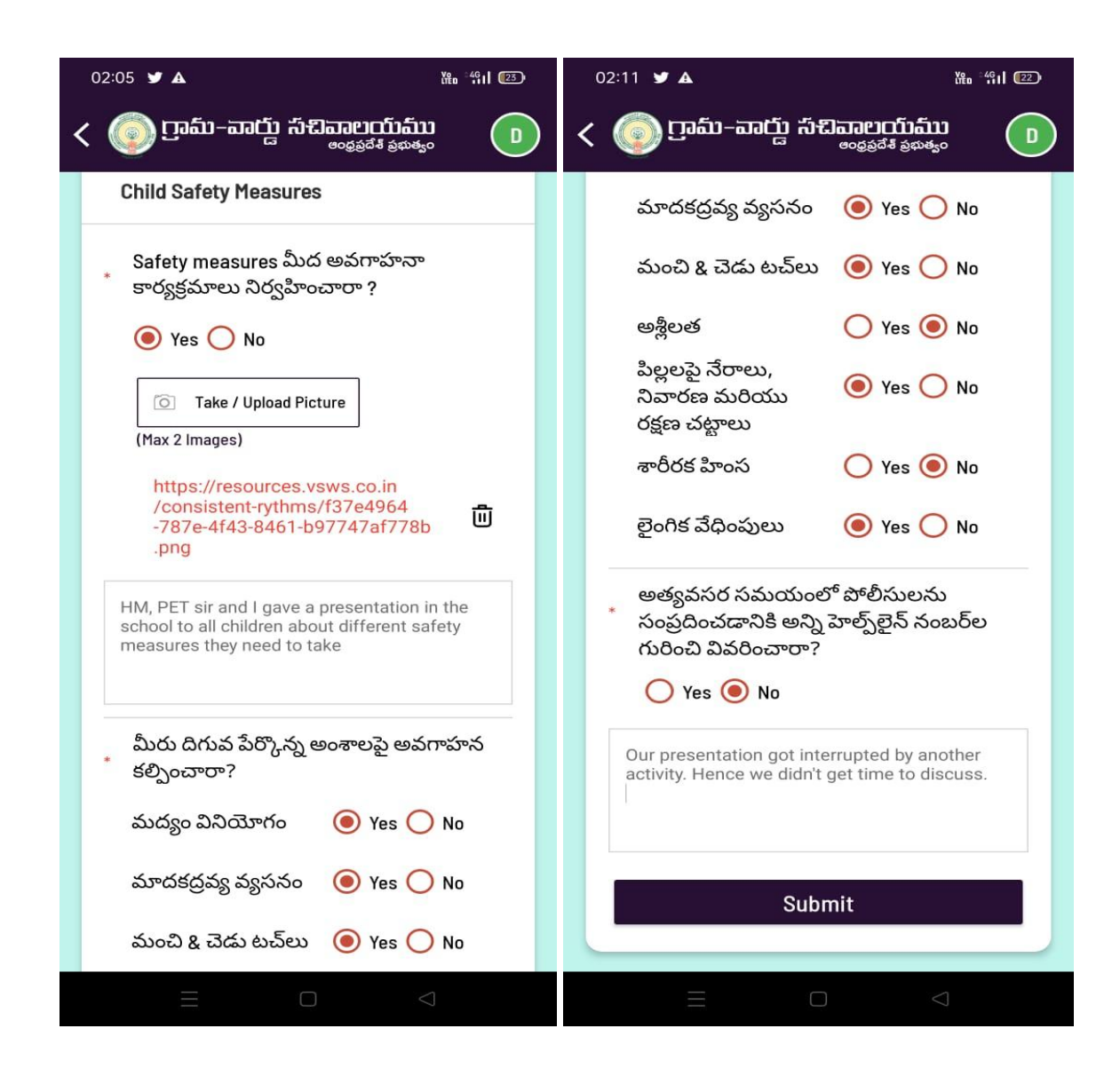

Disha Mobile Application

#### Child Marriage Prevention

If you have received any complaints in the school, please mention the count clearly in the inspection form along with any action you have taken in the remarks field

| < 💿 గ్రామ్-పార్డు సచివాలయము                                                                                                    | < 💿 గ్రామ-వార్డు సచివాలయము                                                                                |
|----------------------------------------------------------------------------------------------------|----------------------------------------------------------------------------------------------------|
|                                                                                                    | గురించి ఏవైనా ఫిర్యాదులను స్వీకరించారా ?                                                                  |
| Child Marriage - Prevention                                                                                                    | Yes No                                                                                                    |
| మీరు పాఠశాలల్లో బాల్య వివాహాలు మరియు<br>* బాల్య వివాహాల పరిణామాల పై అవగాహన<br>కల్పించారా?<br><ul> <li>Yes </li> <li>No</li> </ul>                                | 2<br>I have forwarded the cases to our police<br>station                                                  |
| Yes, we discussed about the social and biological problems with child marriage                                                                                   | మీ అధికార పరిధిలో అకస్మాత్తుగా డ్రాప్<br>* అవుట్ అయిన అమ్మాయిల గురించి<br>మీరు గమనించారా లేదా సమాచారాన్ని |
| మీరు 'బాల్య వివాహాల నిషేధ చట్టం 2006'<br>కింద వయస్సు, నేరాలు & శిక్షల గురించి<br>వివరించారా?<br><ul> <li>Yes</li> <li>No</li> </ul>                              | సేకరించారా?                                                                                               |
| మీరు గత 2 సంవత్సరాలల్లో బాధితుల నుండి/<br>వారి పరిచయస్తుల నుండి బాల్య వివాహాల<br>గురించి ఏవైనా ఫిర్యాదులను స్వీకరించారా ?<br><ul> <li>Yes</li> <li>No</li> </ul> | The lady got dropped out due to serious health issues.                                                    |
| 2                                                                                                    | Submit                                                                                                    |

Drugs & Substance abuse, Alcohol

Medium of Access

POCSO Act

Complaint Box

### Inspection History

User would be able to view the inspection if he likes to review at any point of time. Users can further drill down into the inspection by each form submitted.

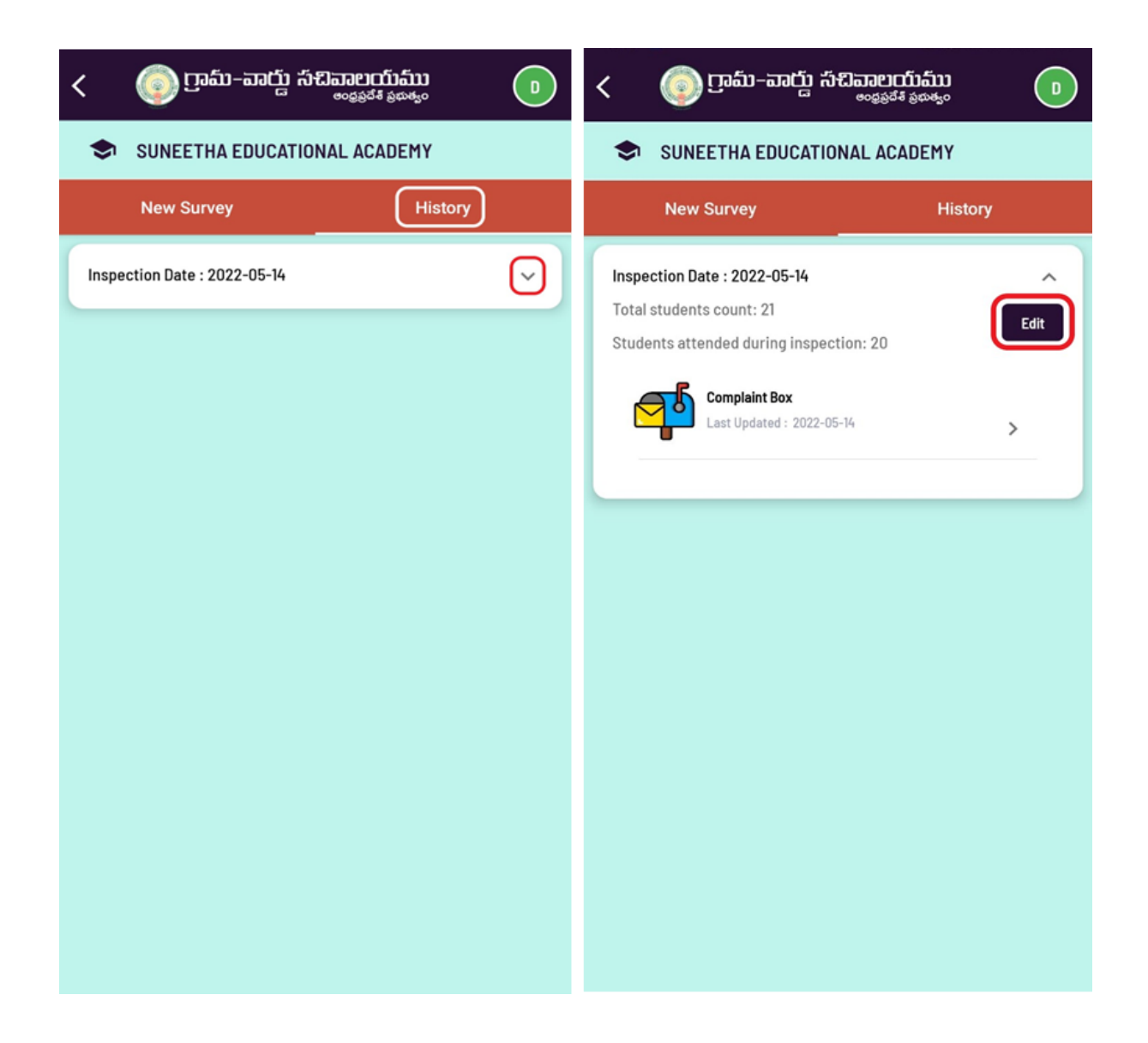

Please note that "UPDATING INSPECTION IS NOT AVAILABLE". If the user wishes to change anything reported, he/she can do so by taking a new inspection.

## Editing User Profile

Users can change their details as and when required by clicking on the "Avatar" available at the top right of the screen as shown below.

| < 💿 గ్రామ్-పార్డు సచివాలయము   | < 💿 గ్రామ-వార్డు సచివాలయము    |
|-------------------------------|-------------------------------|
| Basic Details Change Password | Basic Details Change Password |
| U<br>First Name               | Old Password 💿                |
| Demo                          | New Password 💿                |
| User                          | Confirm Password              |
| demouser@gmail.com            | Submit                        |
| Edit Details                  |                               |
|                               |                               |
|                               |                               |
|                               |                               |